## OTF Studio ver.24.15 の更新内容

## 【更新内容】

1. 複数の値(分光特性および色空間の積分値、平均値)を表示する多目的パネルを組み込みました。Value パネルの中で、設定されている積分値や平均値の値を簡単に見ることができます。

①Value パネルを選択します。

| 📚 🔤 🗉 🗁 🖽             | e ÷               |             |                    |             | -                |                    |
|-----------------------|-------------------|-------------|--------------------|-------------|------------------|--------------------|
| Project Home A        | nalysis Synthesis | Import      | Results            | View        | Settings Help    | 5                  |
|                       |                   | <b>f</b> _x | <b>•••</b>         |             | 9 🕑              | *                  |
| Environment Evaluatio | on Color E-Field  | Values      | Cross P<br>Section | Profile His | story Collection | Compare<br>Designs |
| Panels                |                   |             |                    |             |                  |                    |

②表示させたい項目を(+)で追加選択します。

| V | alues List ×                   |                                            | + + -        | Histor |
|---|--------------------------------|--------------------------------------------|--------------|--------|
| - | + = x 1 +                      |                                            |              | ÷      |
| # |                                | Description                                | Value        | #      |
| 1 | MF Total                       |                                            | 3.11161E-001 | 1      |
| 2 |                                | -                                          | NAN          | 2      |
|   | MF<br>∫ values<br>Color<br><λ> | MF selection: <ul> <li>MF Total</li> </ul> |              | -      |
|   | <aoi><br/>&lt;λ, AOI&gt;</aoi> | MF Conventional MF Integral MF Color       |              | -      |
|   |                                |                                            | OK Cancel    |        |

## ③選択した項目の値が一覧表示されます。

| Va | Values List ×                           |                            |  |  |  |  |
|----|-----------------------------------------|----------------------------|--|--|--|--|
| +  | + ⇔ × ↑ ↓                               |                            |  |  |  |  |
| #  | Description                             | Value                      |  |  |  |  |
| 1  | MF Total                                | 8.82368E+001               |  |  |  |  |
| 2  | MF Conventional                         | 3.43792E-001               |  |  |  |  |
| 3  | MF Color                                | 0.00000E+000               |  |  |  |  |
| 4  | a* Rs, 0°                               | -40.217928                 |  |  |  |  |
| 5  | b* Rs, 0°                               | 40.183306                  |  |  |  |  |
| 6  | <rp> 11° [280.00,988.00]</rp>           | 57.309384                  |  |  |  |  |
| 7  | L* Rs, 0°                               | 74.843354                  |  |  |  |  |
| 8  | MF Integral                             | 8.81807E+001               |  |  |  |  |
| 9  | CIE STANDARD ILLUMINANT "A" - Ts 10°    | 0.274731                   |  |  |  |  |
| 10 | CIE STANDARD ILLUMINANT "A" - Ts 0°     | 0.272573                   |  |  |  |  |
| 11 | Min Ra 11° [280.00,988.00]              | 0.491650 @634.00           |  |  |  |  |
| 12 | Min As 555.00 [11°,44°]                 | 0.000000 @15.96            |  |  |  |  |
| 13 | Max Ta 666.00 [12°,34°]                 | 82.811126 @12.00           |  |  |  |  |
| 14 | <gdtp> [455.00,899.00]x[11°,44°]</gdtp> | 22.074013                  |  |  |  |  |
| 15 | Min Ptp [555.00,799.00]x[10°,54°]       | 180.011764 @(749.02,35.47) |  |  |  |  |
| 16 | Max GDtp [455.00,899.00]x[11°,44°]      | 137.464572 @(785.25,11.75) |  |  |  |  |
|    |                                         |                            |  |  |  |  |

2. 各ターゲットの重み係数(Weight)を設定できるようにしました。Environment パネルの アイコンから設定パネルを開くか、Weight に直接値を入れて設定します。Weight は大 きくするほど、その項目が強く重視されます。

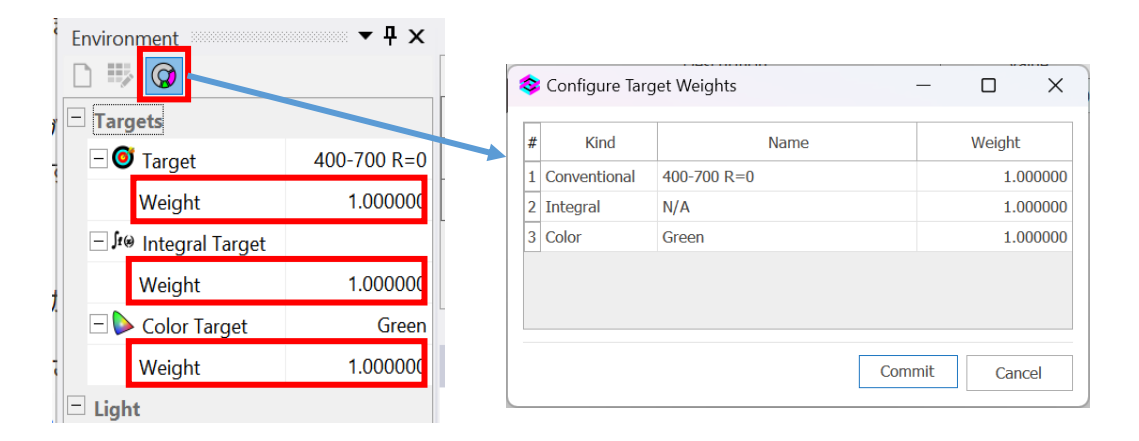

 Substrate (基板) と Material (材料)の屈折率(Re(n))と消衰係数(Im(n)をデータベー スパネルに表示できるようにしました。表示の ON, OFF は Settings の General Options にある Data の中で設定可能です。

| OTF Studio Configurat                          | on                                                                           |               |
|------------------------------------------------|------------------------------------------------------------------------------|---------------|
| Length units<br>Intensity units<br>Phase units | User name: Y.Onizaki<br>Database Columns:                                    |               |
| Model<br>Materials<br>Plots<br>Color           | Created  Created  Author  Show Be(n) for materials  Show [m(n) for materials | Modified      |
| Data<br>User Interface                         |                                                                              |               |
|                                                |                                                                              | Commit Cancel |

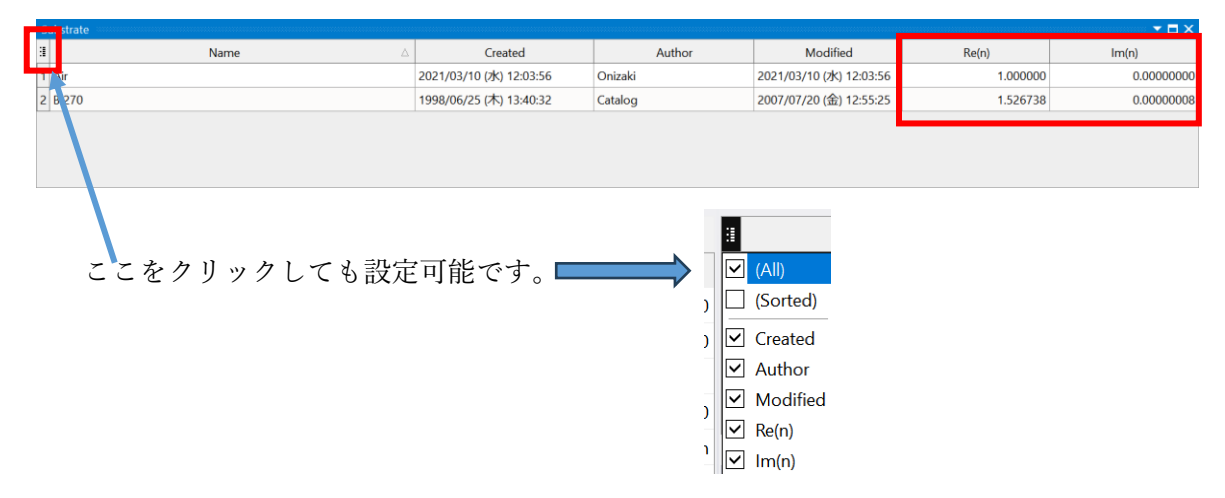

なお、表示されている Re(n)と Im(n)の波長は Settings→General Options→Length units の中の Reference Wavelength で変更可能です。

- 4. Import の Substrate (基板) に新しく 7 種類を追加しましした。
- 5. MO モードで Witness Chips (モニターガラス)の設定で Column エディターが使える ようになりました。また、Chip 数だけ入れて Enter キーを押した時に Chips が増えない まま Window が閉じてしまわないように修正しました。
- 6. Design Editor で選択した表示列の設定はテープル毎に個別保存されるようにしました。

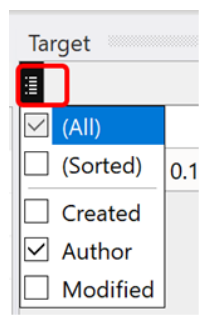

| S | ubstrate |          | <b>▼</b> ‡ | × |
|---|----------|----------|------------|---|
| ≣ | Name 🛆   | Re(n)    | lm(n)      |   |
| 1 | IRG201   | 2.529300 | 0.00000000 |   |
| 2 | IRG202   | 2.526500 | 0.00000000 |   |
| 3 | IRG203   | 2.626100 | 0.00000000 |   |
| 4 | IRG204   | 2.809500 | 0.00000000 |   |
| 5 | IRG205   | 2.642300 | 0.00000000 |   |
| 6 | IRG206   | 2.819700 | 0.00000000 | • |

- RE モードで屈折率(Re(n))、消衰係数(Im(n))のリバースを実施後、Results から Design を Save してもリバースした内容によっては値が保存されない場合があったのを修正し ました。
- 8. Settings→General options→Materials にある Style, Colors 列に表示上のバグがあった のを修正しました。
- 9. CH モードで Environment の Substrate 欄が Air でなく、空白であった場合に Fitting さ れなかったのを修正しました。
- 10. Design Builder を閉じてから開くと、空のパネルが開いてしまうのを修正しました。
- 11. Load した Design(設計)が修正(Modified)された場合に、[M]のフラグが Environment パネルの Design に表示される仕様が、常時表示になっていたために修正しました。
- 12. MOモードで Materials に真空中の屈折率データを使用すると Runsheet を保存した後 に設計物理膜厚が若干変化してしまったのを修正しました。これ問題は光量変化の中間 計算に光学膜厚を使用したことが原因でした。現在は物理膜厚による処理に修正しまし た。

13. MO モードでときどき Design が編集(Edit)できないことや 成膜材料(Materials)が Load されないことがあったのを修正しました。